# Istruzioni per offerte al mercato libero

# Login.

Per effettuare il login, in alto a destra inserite user e password. Le user sono:

Zio, Pistarino, Genky , Pale , Padre, Bestia, Guido, Pfk, Sbo

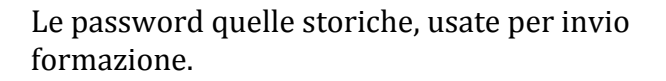

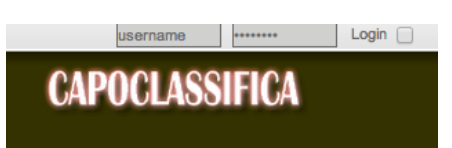

# Mercato Libero.

Nella Home a destra sotto la classifica cliccare sul rettangolo Mercato Libero per accedere alla pagina per fare l'offerta.

Le offerte si compongono di 3 passi:

1. Chiamata

Chi vuole puo fare un'offerta per un giocatore.

2. Intenzione di rilancio

CHIUNQUE può dichiarare l'intenzione di rilancio sui giocatori chiamati (un po' tipo asta iniziale)

3. Rilancio/busta

Chi ha dichiarato l'intenzione di rilancio deve effettuare il vero e proprio rilancio, indicando la cifra dell'offerta.

#### CLASSIFICA Serie A Pe # squadra p.tivnp 0000 Longobarda 2 Pluto 3 S. Paolo 4 Marchigi 0 000 0 000 Marchigiana 0 000 5 Moggiopoli 0 000 6 Borgorosso F.C 7 Curva Nord 0 000 0 0 0 0 Curva Nord 8 Piediabanana F.C.B 0 000 9 I Susini 0 000 10 Faiuna F.C. 0 000

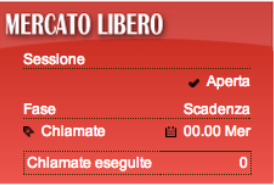

### MERCATO

Azioni

Effettua una chiamata

Annulla una chiamata
Intenzione di rilancio

- Annulla Intenzione rilancio
- っ Effettua/Modifica rilancio

## d

# **Dettaglio:**

1. Chiamata:

Cliccare su effettua una chiamata, si apre un popup

Selezionare ruolo, scegliere giocatore da acquistare e quello da tagliare,

| Step 1. | Seleziona ruolo:          | ● portieri ◯ difensori ◯ centrocampisti ◯ attaccanti |
|---------|---------------------------|------------------------------------------------------|
| Step 2. | Seleziona giocatore:      | >                                                    |
| Step 3. | Specifica se infortunato: | ◉ no ◯ si                                            |
| Step 4. | Specifica se prestito:    | ◉ no ⊖ si                                            |
| Step 5. | Giocatore da tagliare:    | \$                                                   |
| Step 6. | Crediti offerti:          | 1 Ax Crediti disponibili: 36 Crediti Investiti: 0    |

selezionare i crediti da offrire e poi cliccare su INVIA CHIAMATA.

2. Intenzione di rilancio:

scaduto il termine per le chiamate si aprono le INTENZIONI di rilancio: se due

| MERCATO                       | SESSIONE DI MERCATO CORRENTE |           |   |         |              |                |         | 🗈 Visualizza Risultati Sessioni Precedenti |                     |  |
|-------------------------------|------------------------------|-----------|---|---------|--------------|----------------|---------|--------------------------------------------|---------------------|--|
| Azioni                        | СНІАМАТЕ                     |           |   |         |              |                |         |                                            |                     |  |
| Effettua una chiamata         | Giocatore                    |           |   |         | FantaSquadra | Taglio         | Inf Pre | Ş                                          | Data                |  |
| × Annulla una chiamata        |                              |           |   |         | Faiuna F.C.  |                |         |                                            | 2013-09-20 19:16:57 |  |
| Intenzione di rilancio        | AGOSTINI Ale                 | ssandro   | d | VER     | Pluto        | ALONSO Marcos  | no no   | 1                                          | 2013-09-20 19:17:21 |  |
| × Annulla Intenzione rilancio | CHIAMATE INTEN               | ZIONABILI |   |         |              |                |         |                                            |                     |  |
| © Effottua/Modifica rilancia  | Giocatore                    |           |   |         | FantaSquadra | Taglio         | Inf Pre | \$                                         | Data                |  |
| Pretodalmodifica maricio      | AGOSTINI Ale                 | ssandro   | d | VER     | Faiuna F.C.  | ANTONELLI Luca | no no   | 1                                          | 2013-09-20 19:16:57 |  |
|                               | INTENZIONI DI RI             | ANCIO     |   |         |              |                |         |                                            |                     |  |
|                               | FantaSquadra                 | Chiamante | G | iocator | re           | Taglio         | Inf Pre | s                                          | Data                |  |

o piu presidenti offrono la stessa cifra per un giocatore, questi possono o meno dichiarare l'intenzione di andare alle buste. Per fare ciò bisogna cliccare su "INTENZIONE DI RILANCIO", e poi sul disegnino che comparirà avanti al nome del giocatore.

Nel popup IGNORATE gli STEP 3 e 4 e indicate il giocatore da tagliare.

# 3. Rilancio/busta:

nella fase di rilancio/buste, va effettuata la vera e propria offerta di rilancio.

| MERCATO                       | SESSIONE DI M                      | RCATO CORR  | Visualizza Risultati Sessioni Precedenti |                      |         |                       |  |  |  |  |
|-------------------------------|------------------------------------|-------------|------------------------------------------|----------------------|---------|-----------------------|--|--|--|--|
| Azioni                        | CHIAMATE                           |             |                                          |                      |         |                       |  |  |  |  |
| Effettua una chiamata         | Giocatore                          |             | FantaSquadra                             | Taglio               | Inf Pre | \$ Data               |  |  |  |  |
| × Annulla una chiamata        |                                    |             | Faiuna F.C.                              |                      |         | - 2013-09-20 19:16:57 |  |  |  |  |
| Ø Intenzione di rilancio      | AGOSTINI Ale                       | ssandro     | d VER Pluto                              | ALONSO Marcos        | no no   | 1 2013-09-20 19:17:21 |  |  |  |  |
| × Annulla Intenzione rilancio | CHIAMATE INTEN                     | ZIONABILI   |                                          |                      |         |                       |  |  |  |  |
| Effettua/Modifica rilancio    | Giocatore                          |             | FantaSquadra                             | Taglio               | Inf Pre | \$ Data               |  |  |  |  |
|                               | INTENZIONI DI RILANCIO             |             |                                          |                      |         |                       |  |  |  |  |
|                               | FantaSquadra                       | Chiamante   | Giocatore                                | Taglio               | Inf Pre | \$ Data               |  |  |  |  |
|                               | Pluto                              | Faiuna F.C. | AGOSTINI Alessandro                      | d VER ALONSO Marcos  | no no   | 2 2013-09-20 19:24:37 |  |  |  |  |
|                               | CHIAMATE AGGIUDICATE SENZA RILANCI |             |                                          |                      |         |                       |  |  |  |  |
|                               | Giocatore                          |             | FantaSquadra                             | Taglio               | Inf Pre | \$ Data               |  |  |  |  |
|                               | RILANCI                            |             |                                          |                      |         |                       |  |  |  |  |
|                               | FantaSquadra                       | Chiamante   | Giocatore                                | Taglio               | Inf Pre | \$ Data               |  |  |  |  |
|                               | ? Pluto                            | Faiuna F.C. | AGOSTINI Alessandro                      | d VER ALONSO Marcos  | no no   | 2 2                   |  |  |  |  |
|                               | Faiuna F.C.                        | Faiuna F.C. | AGOSTINI Alessandro                      | d VER ANTONELLI Luca | no no * | •• •••                |  |  |  |  |

Cliccare su EFFETTUA/MODIFICA RILANCIO e poi sulla freccetta che compare accanto al nome del giocatore, e nel popup seguente indicare i krediti offerti.